## 本校ホームページの「グループスペース」の使い方について

- [ パソコンの場合
  - 1 一斉配信メールで送られた ID,パスワードを確認する。
  - 2 画面右上のログインをクリックしIDとパスワードを入力しログインする

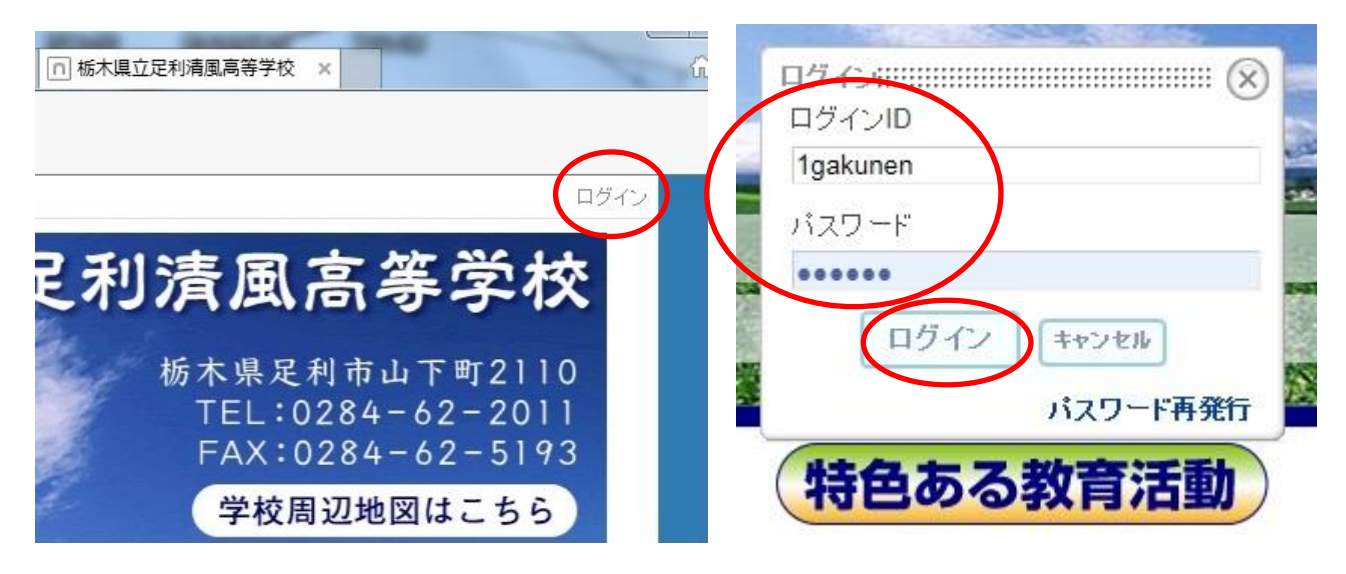

3 画面最下部のメニューから「全校生への連絡」「〇年生への連絡」をクリックする。

| 演劇部 | ▶写真部    | ▶英語部      | ▶ JRC     | ▶書道部      |
|-----|---------|-----------|-----------|-----------|
| 生徒会 | 全校生への連絡 | ▶ 1年生への連絡 | ▶ 2年生への連絡 | ▶ 3年生への連絡 |

4 メインメニュー下の連絡事項を確認する。

| 入試情報           | 部活動・ガイドライン |
|----------------|------------|
| 1年生への連絡事項      |            |
| 1年生への連絡事項      |            |
| 一件も該当記事はありません。 |            |

## Ⅱ スマートフォンの場合

- 1 一斉配信メールで送られた ID,パスワードを確認する。
- 2 清風 HP から「ログイン」をタップする。

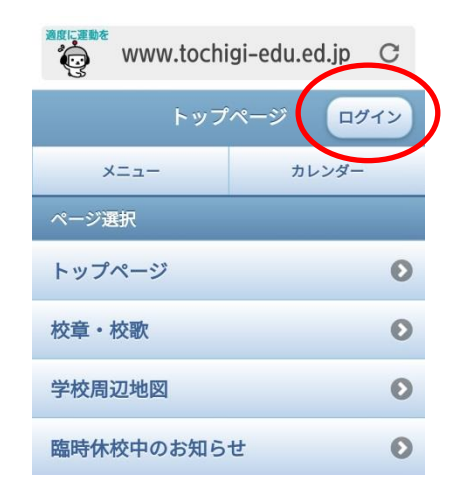

4 メニュー最下部の「グループスペース」
をタップする。

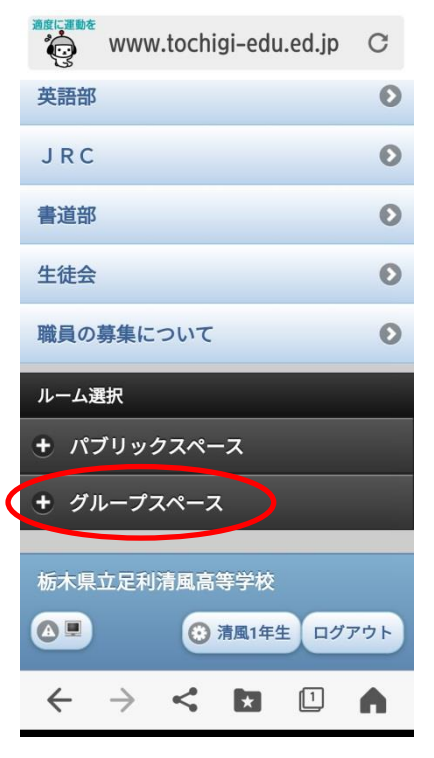

3 ログインID,パスワードを入力し
「ログイン」をタップする。

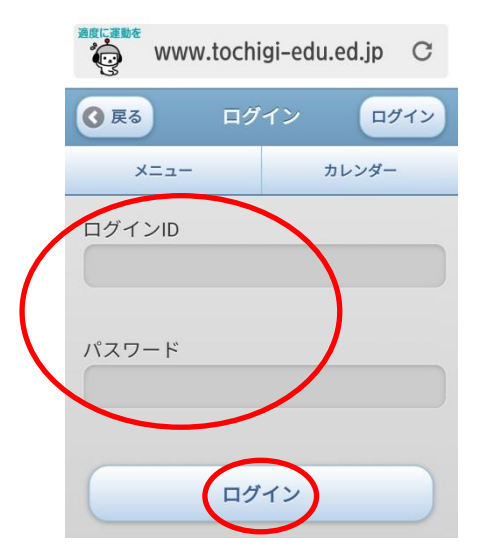

5 確認したい連絡をタップする。

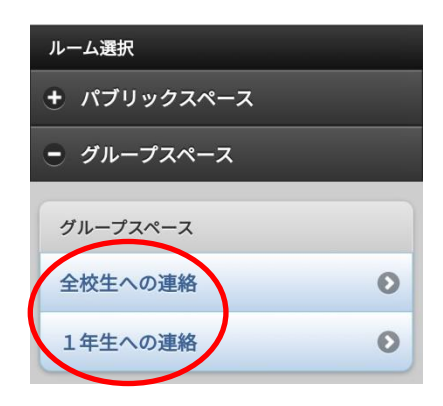

6 連絡事項を確認する。

|   | ③ 戻る 1年生への連絡                        |       |       |  |  |  |
|---|-------------------------------------|-------|-------|--|--|--|
|   | メニュー                                | 'n    | カレンダー |  |  |  |
| / | 1年生への連絡事項                           |       |       |  |  |  |
| ( | カテゴリ選択 오                            | 10件 오 | 切替 🕑  |  |  |  |
|   | ー件も該当記事はありません。<br><u>&lt;&lt;戻る</u> |       |       |  |  |  |